## How to Order Testing in Quanum-QNI (SJC)

- 1. Log in https://cas2.questdiagnostics.com/ssl/care360.wls
  - a. Passwords are case sensitive

| Sign In    |    |   |
|------------|----|---|
| Username • |    |   |
| qsojua2207 | 94 |   |
| Password - |    |   |
| ••••••     | ł  | • |
|            |    |   |

- 2. Ensure you are in the correct account for each test to be ordered
  - a. SJC- San Juan Capistrano (Routed to xxSO QNI NONINT
- 3. Click on the Order Entry tab

b.

a.

a.

| Quanum                   |                       |             |
|--------------------------|-----------------------|-------------|
| eLabs                    | Order Entry           | Results -   |
| Lab SJC - Quest Diagnost | tics, Nichols Institu | ute - SJC 🗸 |

4. This will open the ordering window - click on the "Click here" for the streamline order entry

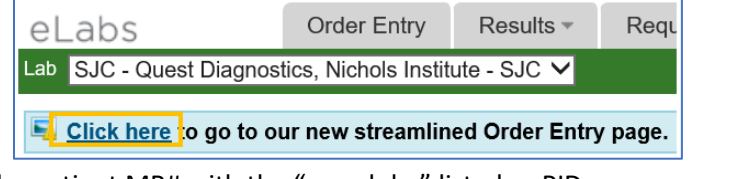

5. Enter the patient MR# with the "search by" listed as PID

| Search By PID V 121212       | × Search Add New Patient |
|------------------------------|--------------------------|
| Patients Found               |                          |
| A No matching patients found |                          |

- a.
- b. If the patient has not been ordered in Quanum to QNI from your site, it will return with the message above.
  - i. Click on the Add New Patient and enter all the required information
  - ii. Those items with a red astrict is required.
    - 1. If the patient has a middle name in Cerner- the initial must be included.
    - 2. The MR# will autofill based on the information provided in the initial "search".

| Patient Information                               |                                      |  |
|---------------------------------------------------|--------------------------------------|--|
| Add Patient Only                                  |                                      |  |
| Last Name  First Name  Middle Initial DOB  Sex  V | SSN<br>PID * 121212<br>Room/Location |  |

- c. If the patient has previously been entered in Quanum to QNI- it will populate with the patient.
  - i. You can select your patient by clicking on the name

| Search By PID V 999999 | Se  | arch Add New Patien | ıt   |                   |
|------------------------|-----|---------------------|------|-------------------|
| Patients Found (4)     |     |                     |      |                   |
| Patient 🔺              | SSN | PID                 | Sex  | DOB/Age           |
| Test, Patient Q        |     | 999999              | Male | 01/01/1901 (121y) |
|                        |     |                     |      |                   |

ii. You are to confirm the information is accurate and matches what is in Cerner.

| Patient Inform                                          |                                                                  |  |
|---------------------------------------------------------|------------------------------------------------------------------|--|
| Modify Patie                                            | у                                                                |  |
| Last Name<br>First Name<br>Middle Initial<br>DOB<br>Sex | est SSN station PID * 999999<br>Room/Location //01/1901<br>ale v |  |

- 6. Order the test by entering the test code or name in the box highlighted here.
  - a. This will populate the test and move it to the "Added Test" area of the screen.

| Tests                                                                                                    |                                                                                                    |
|----------------------------------------------------------------------------------------------------|----------------------------------------------------------------------------------------------------|
|                                                                                                    | Print Specimen Requirements                                                                                                    |
| 12084 x Search or select from Select from Select from | Added Tests (1) Save As Favorite Remove All SJC - Quest Diagnostics, Nichols Institute - SJC 12084 Monkeypox Virus DNA, Qualitative Real Frozen |

- c. If there are additional questions from the testing dept at QNI- it will auto-populate in the Additional Information window.
  - i. Please be sure to answer each question appropriately

| Aak at ofder Entry substantis (AoEs)                                       | <b>m</b> ol                  | Ask at Order Entry | uestions (AOEs)                          |  |
|----------------------------------------------------------------------------|------------------------------|--------------------|------------------------------------------|--|
|                                                                            |                              | Ask at Order Lindy | (deadona (NOEa)                          |  |
| -                                                                          |                              | _                  |                                          |  |
| 12084 - Monkeypox Virus DNA, Qualitative Real-Time PCR                     | A, Qualitative Real-Time PCR | 12084 - Monke      | pox Virus DNA, Qualitative Real-Time PCR |  |
| <ul> <li>12084 - Monkeypox Virus DNA, Qualitative Real-Time PCR</li> </ul> | A, Qualitative Real-Time PCR | 12084 - Monke      | pox Virus DNA, Qualitative Real-Time PCR |  |

7. Order Information window

iii.

iii.

|           |                                      | Bato | ching            |                        |
|-----------|--------------------------------------|------|------------------|------------------------|
| Client    | * Banner Thunderbird Med Ctr (53988) |      |                  | Specimen Not Collected |
| Physician |                                      |      | Draw On or After | * Time                 |
| ab Ref ID | 22-22-207-00006                      |      | Fasting          | Select One 🗸           |

b. Client should be autofill with the account number for your site.

- c. Physician is the ordering provider as indicated in ORV
  - i. To locate a physician not previously used in Quanum
  - ii. Start typing the last name of ordering provider (in our case we are looking for Dr. Mark Wasylenko)
    - 1. If you cannot find the provider using the name please locate the NPI

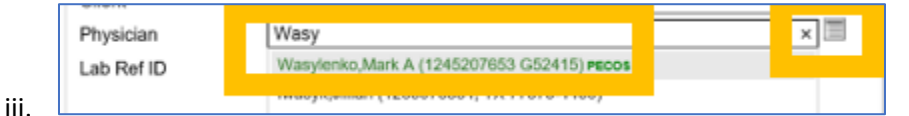

- d. The Lab Ref ID is the Cerner accession number for that order.
  - i. This will not allow more than one ESOT or NONI order to be placed at one time.
  - ii. The accession number is printed on the results and is a second identifier to correlate test/order for resulting.

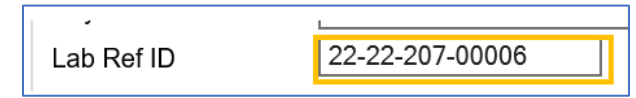

- e. Drawn On or After this is the date of collection as noted in Cerner
- f. Time is the time of collection as noted in Cerner

iii.

i.

a.

g. If the order is for a 24 hour urine the Total Volume and Duration MUST be included

|                   | Specimen Not Collected |
|-------------------|------------------------|
| Draw On or After  | * Time                 |
| Fasting           | Select One 🗸           |
| Total Volume (ml) | Duration (hrs)         |

8. Once all information is completed, please click on Finalize at the bottom of the page

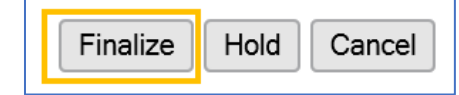

- 9. The Requisition page will auto-populate DO NOT PRINT
  - a. This is not the final paperwork to include with your order to QNI.
  - b. The order has not been sent to QNI continue to next steps.
  - c. Select Done at the right corner of the page and close out the page

| 5324                                                                                                    | 10027060                            | Page+1 of 1<br>Quest Diagnostics Incorporated |  |
|----------------------------------------------------------------------------------------------------|-------------------------------------|-----------------------------------------------|--|
| Req #: 0017080<br>Client #: 53988<br>BANNER THENDERFIED MMD CTR<br>5555 W THENDERFIED RD<br>ATTM LAB<br>OLEMBALE, AZ #5106-4622 | For Lab Use                         | Patient Information<br>Test, Patient Q        |  |
| Collection Date: 08/09/2022 Time: 08:0<br>Urine Volume: Boure: Pasting:                                                         | 0.00 Dat ID #: 999999<br>Bealth 1D: | ESH:                                          |  |

10. Once the requisition is closed the home screen will load- Click on the "Requisitions" tab and select Batch Processing

| Quan      | umï      |                 |                |                                    |
|-----------|----------|-----------------|----------------|------------------------------------|
| eLabs     | et Diago | Order Entry     | Results -      | Requisitions -<br>Batch Processing |
| Search By | PID V    | One or more cha | racters of PID | Hold List<br>Requisition Log       |

- a. L
- b. All patients with the same temperature will populate on the batch. Be sure to keep ordering for different specimens together and batch before a new specimen type is ordered.
  - i. Serum, blood and plasma ordered then batched
  - ii. CSF ordered then batched
  - iii. Stool ordered then batched
- c. Once you have confirmed sample is ready for packaging to QNI select Create Batch

| Pending Red  | luisitions       |                         |                                                                                                    |                                           |                                 |
|--------------|------------------|-------------------------|----------------------------------------------------------------------------------------------------|-------------------------------------------|---------------------------------|
| Client: BANN | NER THUNDERBI    | RD MED CTR (53          | 3988) 🗸                                                                                                    |                                           | Create Batche                   |
| Pending Rec  | quisitions Curre | nt Batches              |                                                                                                    |                                           |                                 |
| Temp         | Requisition      | Collection<br>Date/Time | Patient                                                                                                    | Tests Ordered                             | Action                          |
| Frozen       | 0017080          | 08/09/2022<br>08:00     | Name: Test, Patient Q<br>SSN#: NG<br>PID#: 999999<br>LabRef ID: 22-22-207-<br>00006<br>DOB: 01/01/1901<br>Sex: M | 12084 Monkeypox Virus DNA,<br>Qualitative | Edit<br>Hold<br>Delete<br>Omit: |

d. Message will populate in bottom right corner - select OK

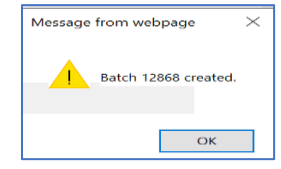

11. Manifest Page will populate

i.

a. Print and send to QNI with the sample

| Manifest - page                                              |                                                                                                    |   |
|--------------------------------------------------------------|----------------------------------------------------------------------------------------------------|---|
|                                                              | 🕒 🖶 $\Theta \oplus  $ $>$                                                                                                    | ^ |
|                                                              | Ouest Diagnostics Incorporated - Batch Manifest                                                                                                    |   |
| Quest Diagno:<br>3348 Ortega<br>En Juan Cap<br>Phomes 900-80 | cr, Bithols Institute - ATC<br>divery CA 02400<br>CLIENT, 52460<br>CLIENT, 52460<br>CLIEN |   |
| Reg T                                                        | t TestName Coll Dt Patient DOB Sex                                                                                                    |   |
|                                                              | 539880017080                                                                                                    |   |
| 0017080 1                                                    | 04 08/09/2022 Test, Fatient Q 01/01/1901 M<br>08:00 PTD: 999999                                                                                                    |   |
| * Fas                                                        | Monkeypox Virus IBA, Qualitativa Real-Time PCR<br>Fatient Race: M<br>Ethicity: NNE<br>ng: Unknown                                                                                                    |   |